## **Housing Verification Steps**

Before you can enter Customer Connect your resident will need a pin number generated by our office or the Call Center. This pin will allow them to log in and then they can change their password. Have resident call 866-901-3212 to request a pin if they need one. If the resident already has logged in before, but forgot their pin they can select forgot pin to request a new one.

1. Go to Customer Connect <u>https://www.cse.ca.gov/CustomerConnect/login</u> and select log in

| Cov California Child Support                                                     | Login                    |
|----------------------------------------------------------------------------------|--------------------------|
| Connect                                                                          |                          |
| <ul> <li>Participant ID <ul> <li>SSN (No spaces or dashes)</li> </ul> </li></ul> | PIN                      |
|                                                                                  | Login                    |
|                                                                                  | Forgot PIN?              |
|                                                                                  |                          |
| Welcome to Cu                                                                    | stomer Connect           |
| California Child Supp                                                            | ort Self Service Website |
|                                                                                  |                          |
|                                                                                  |                          |
|                                                                                  |                          |
| Access @ \                                                                       | our Fingertips           |

2. Once they are logged in a case over page will show. The resident's name will appear at the top. Please note this is the only space their name appears and will not necessarily appear on a print out.

| , , | 11                                                                                  |                                                      | ,                                                                         |             |                                                                                          |                              |                 |
|-----|-------------------------------------------------------------------------------------|------------------------------------------------------|---------------------------------------------------------------------------|-------------|------------------------------------------------------------------------------------------|------------------------------|-----------------|
|     | California Child Support                                                            |                                                      |                                                                           |             | DANIEL                                                                                   | 🕒 🔻 Logout                   | >               |
|     | Connect                                                                             | Home Pay                                             | rments                                                                    | Documents   | Messages                                                                                 | Other Party                  |                 |
|     | Home                                                                                |                                                      |                                                                           |             |                                                                                          |                              |                 |
|     | Appointments<br>No appointments found                                               |                                                      | SELECT<br>Case Nu<br>Other Party:<br>Case Nu<br>Other Party:              | CASE TO VII | EW DETAILS:                                                                              |                              |                 |
|     | DCSS Home<br>State Disbursement Unit<br>Translation Services<br>Find a Local Office | Contac<br>(866) 90<br>TTY: (86<br>Genera<br>(866) 24 | et Us:<br>1-3212<br>66) 399-4096<br>al Information:<br>9-0773 (Recording) | Ú,          | Video Resource Libr<br>Child Support Forms<br>Programs and Servio<br>Frequently Asked Qu | ary<br>ces<br>uestions (FAQ) | Privacy - Terms |

3. Click on the payments tab to continue.

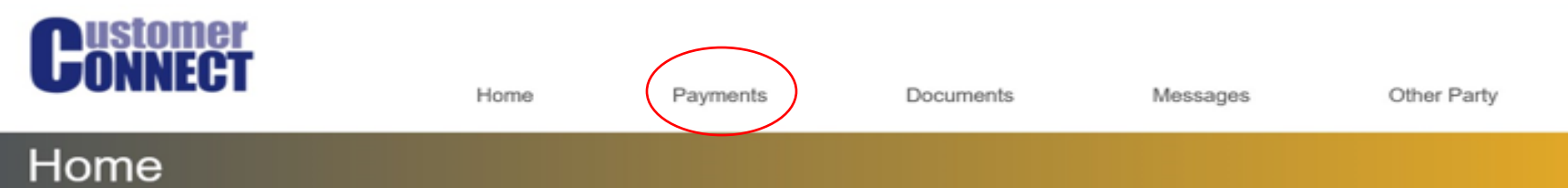

4. Click on Payments I received to view payments received. Payments received will display with the last 20 payments, similar to the image below.

|                                                     | Payments I I               | Made                              | Payments I Recei         | ived                       |                                   |  |
|-----------------------------------------------------|----------------------------|-----------------------------------|--------------------------|----------------------------|-----------------------------------|--|
| Print Page Print By Year                            |                            |                                   |                          |                            | Make a Payment                    |  |
| Select the payment date to view                     | more details.              |                                   | Payment Type             |                            |                                   |  |
|                                                     | 5100.15                    |                                   |                          | 00050                      |                                   |  |
| 04/10/2020                                          | \$130.15                   |                                   | INCOME WITHHOLDING       | ORDER                      |                                   |  |
| 03/37/2020                                          | \$51.09                    |                                   | INCOME WITHHOLDING       | ORDER                      |                                   |  |
| 03/27/2020                                          | \$51.69                    |                                   | INCOME WITHHOLDING       | ORDER                      |                                   |  |
| 03/12/2020                                          | \$51.69                    |                                   | INCOME WITHHOLDING       | ORDER                      |                                   |  |
| 03/12/2020                                          | \$130,15                   |                                   | INCOME WITHHOLDING       | ORDER                      |                                   |  |
| 02/27/2020                                          | \$51.69                    |                                   | INCOME WITHHOLDING       | ORDER                      |                                   |  |
| 02/27/2020                                          | \$130.15                   |                                   | INCOME WITHHOLDING ORDER |                            |                                   |  |
| 01/16/2020                                          | \$51.69                    |                                   | INCOME WITHHOLDING       | ORDER                      |                                   |  |
| 01/03/2020                                          | \$130.15                   |                                   | INCOME WITHHOLDING ORDER |                            |                                   |  |
| 01/03/2020                                          | \$51.69                    |                                   | INCOME WITHHOLDING ORDER |                            |                                   |  |
| 12/19/2019                                          | \$51.69                    |                                   | INCOME WITHHOLDING       | ORDER                      |                                   |  |
| 12/19/2019                                          | \$130.15                   | \$130.15 INCOME WITHHOLDING ORDER |                          |                            |                                   |  |
| 12/05/2019                                          | \$51.69                    | \$51.69 INCOME WITHHOLDING ORDER  |                          |                            |                                   |  |
| 12/05/2019                                          | \$130.15                   |                                   | INCOME WITHHOLDING       | ORDER                      |                                   |  |
| We've made every effort to ensur<br>(866) 901-3212. | e the information displaye | < 1 2<br>d on this page is accu   | 3 4 5 >                  | that the information diffe | rs from your records, please call |  |
| Payments made phor to May 200                       | o may not appear on this i | Contact Us:                       |                          | Video Resource Li          |                                   |  |
| State Disbursement Unit                             |                            | (866) 901-3212                    |                          | Child Support Form         |                                   |  |
|                                                     |                            | 1111: (866) 399-4096              |                          | Programs and Son           |                                   |  |

5. To print by year simply select Print By Year.

|                                 | P4cemee         | Paymenta  | Documents       | Meenages | Other Party     |
|---------------------------------|-----------------|-----------|-----------------|----------|-----------------|
| Payments                        |                 |           |                 |          |                 |
|                                 |                 | Media and |                 |          |                 |
|                                 | Payments        | Made      | Payments I Rece | ived     |                 |
|                                 |                 |           |                 |          |                 |
| Print Page Print By Year        |                 |           |                 |          | Malor a Payment |
| Select the payment date to view | v more details. |           |                 |          |                 |

To see tutorial videos scan the QR Code below or <u>click here</u> from a computer or smart device.

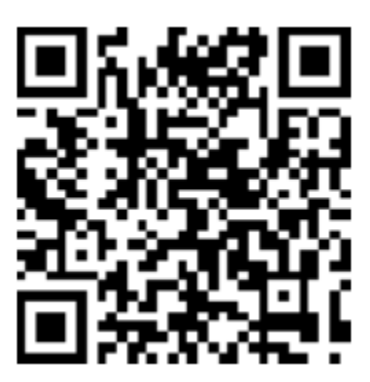